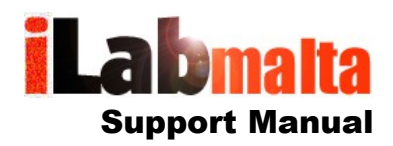

## iLabPOS – Using the Bulk Price Tool and other methods to adjust prices in bulk

From time to you will need to change several prices in bulk. There are 2 main ways how this can be done:

- Through the Bulk Price Tool in iLabPOS
- Through export and re-import of your article stock cards

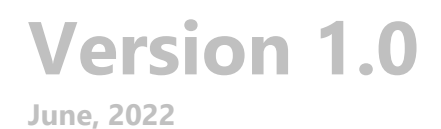

## 1. Bulk Price Tool

| is suggested that y                                     | ou make a backup before pro                                 | ceeding!                      |                                             |                                              |                                             |                                             |                                      |
|---------------------------------------------------------|-------------------------------------------------------------|-------------------------------|---------------------------------------------|----------------------------------------------|---------------------------------------------|---------------------------------------------|--------------------------------------|
| et Price 2 (Ex                                          | xcl. VAT)   Equal To Price 1 (Excl. VAT)   -  10.00 %       |                               |                                             |                                              |                                             |                                             |                                      |
| iclude only items in                                    | this Category                                               | 004 - COLD DRIN               | IKS                                         | -                                            |                                             |                                             |                                      |
| nclude only items fr                                    | om this Supplier                                            |                               |                                             |                                              |                                             |                                             |                                      |
|                                                         |                                                             | ALL SUPPLIE                   | KS ***                                      | <u> </u>                                     |                                             | Defeat                                      |                                      |
| clude only Items in                                     | this Tax Category                                           | *** ALL DEPART                | IENTS ***                                   | <b>_</b>                                     | <u></u>                                     | Refresh                                     |                                      |
| Barcode                                                 | Article                                                     | Cost (Excl)                   | Selling 1 (Excl)                            | ISelling 2 (Excl)                            | Selling 3 (Excl)                            | ISelling 4 (Excl)                           | IRRP (Incl)                          |
| Barcode                                                 | Article                                                     | Cost (Excl)                   | Selling 1 (Excl)                            | (Selling 2 (Excl)                            | [Selling 3 (Excl)                           | ISelling 4 (Excl)                           | IRRP (Incl)                          |
| Barcode<br>8928389299                                   | Article<br>COCA COLA 500ML                                  | Cost (Excl)<br>0.610          | Selling 1 (Excl)<br>1.017                   | Selling 2 (Excl)<br>0.915                    | Selling 3 (Excl)<br>0.000                   | Selling 4 (Excl)<br>0.000                   | 0.000                                |
| Barcode<br>8928389299<br>938458345-B                    | Article<br>COCA COLA 500ML<br>FANTA 500ML                   | Cost (Excl)<br>0.610<br>0.900 | Selling 1 (Excl)<br>1.017<br>1.017          | Selling 2 (Excl)<br>0.915<br>0.915           | Selling 3 (Excl)<br>0.000<br>0.000          | Selling 4 (Excl)<br>0.000<br>0.000          | 0.000<br>0.000                       |
| Barcode<br>8928389299<br>938458345-B<br>4960999974491-  | Article<br>COCA COLA 500ML<br>FANTA 500ML<br>B FITGAR 500ML | Cost (Excl)<br>0.610<br>0.900 | Selling 1 (Excl)<br>1.017<br>1.017<br>2.000 | Selling 2 (Exc)<br>0.915<br>0.915<br>1.800   | Selling 3 (Excl)<br>0.000<br>0.000<br>0.000 | 0.000<br>0.000<br>0.000                     | 0.000<br>0.000<br>0.000              |
| Barcode<br>8928389299<br>938458345-B<br>4960999974491-  | Article<br>COCA COLA 500ML<br>FANTA 500ML<br>B FITGAR 200ML | Cost (Exc)<br>0.610<br>0.900  | Selling 1 (Excl)<br>1.017<br>1.017<br>2.000 | (Selling 2 (EXCI)<br>0.915<br>0.915<br>1.800 | Selling 3 (Excl)<br>0.000<br>0.000<br>0.000 | Selling 4 (EXCI)<br>0.000<br>0.000<br>0.000 | 0.000<br>0.000<br>0.000<br>0.000     |
| Barcode<br>8928389299<br>938458345-B<br>4960999974491-1 | Article<br>COCA COLA 500ML<br>FANTA 500ML<br>B FITGAR 200ML | Cost (Exc)<br>0.610<br>0.900  | Selling 1 (Excl)<br>1.017<br>1.017<br>2.000 | Selling 2 (EXd)<br>0.915<br>0.915<br>1.800   | Selling 3 (Excl)<br>0.000<br>0.000<br>0.000 | Selling 4 (EXC)<br>0.000<br>0.000<br>0.000  | 0.000<br>0.000<br>0.000              |
| Barcode<br>8928389299<br>938458345-B<br>4960999974491-1 | Article<br>COCA COLA 500ML<br>FANTA 500ML<br>B FITGAR #00ML | Cost (Exc)<br>0.610<br>0.900  | Selling 1 (Excl)<br>1.017<br>1.017<br>2.000 | Selling 2 (EXd)<br>0.915<br>0.915<br>1.800   | Selling 3 (Excl)<br>0.000<br>0.000<br>0.000 | Selling 4 (EXd)<br>0.000<br>0.000<br>0.000  | RRP (Inc)<br>0.000<br>0.000<br>0.000 |

The Bulk Price Tool can be accessed from "Tools" >> "Bulk Price Tool".

This tool works as follows:

- Choose which price you are changing (Set)
- Choose which price you are basing the new price on (Equal To)
- Choose "+" or "-"
- Specify the Percentage Mark Up or Mark Down
- Choose any applicable filters
- Click Refresh

At this point you will see how the prices will be changed, but will not change until you click on "Apply Bulk Changes". Check well that the new price calculation is correct and how you wish it before applying the changes. You can also save the proposed the sheet to excel for further analysis before applying the changes.

## In the above example we are setting the second price at 10% less of the first price for articles in the category "Cold Drinks".

|                                                                                                    |                                                                                                  | В                                                                | Ik Price Tool                                                   |                                                                |                                                                 |                                             |                                       |
|----------------------------------------------------------------------------------------------------|--------------------------------------------------------------------------------------------------|------------------------------------------------------------------|-----------------------------------------------------------------|----------------------------------------------------------------|-----------------------------------------------------------------|---------------------------------------------|---------------------------------------|
| This tools allows yo<br>t is suggested that y                                                           | u to change prices in bulk. Dis<br>you make a backup before pro                                  | scontinued articles a<br>oceeding!                               | re not processed                                                | 1.                                                             |                                                                 |                                             |                                       |
| Set Price 1 (E)                                                                                         | (cl. VAT) 💽 Equal To                                                                             | Price 1 (Excl. VAT)                                              | • + •                                                           | 5.00 %                                                         | i.                                                              |                                             |                                       |
| nclude only items ir                                                                                    | this Category                                                                                    | 004 - COLD DRIN                                                  | KS                                                              | •                                                              |                                                                 |                                             |                                       |
| nclude only items fr                                                                                    | om this Supplier                                                                                 | *** ALL SUPPLIE                                                  | RS ***                                                          | -                                                              |                                                                 |                                             |                                       |
| nclude only Items in                                                                                    | this Tax Category                                                                                | *** ALL DEPARTIN                                                 | IENTS ***                                                       | •                                                              |                                                                 | <u>R</u> efresh                             |                                       |
| heet below shows                                                                                        | how the pricing will look like o                                                                 | once you apply the b                                             | ulk changes. Dis                                                | continued items                                                | are not included                                                | l                                           | 1                                     |
| beat below shows                                                                                        | how the pricing will look like o                                                                 | ance you apply the h                                             | ulk changes. Die                                                | continued items                                                | are not included                                                |                                             |                                       |
| heet below shows<br>Barcode<br>8928389299                                                               | how the pricing will look like of Article                                                        | Cost (Excl)<br>0.610                                             | ulk changes. Dis<br>Selling 1 (Excl)<br>1.068                   | continued items<br>Selling 2 (Excl)<br>0.000                   | are not included<br>Selling 3 (Excl)<br>0.000                   | Selling 4 (Excl)<br>0.000                   | RRP (Incl)<br>0.000                   |
| heet below shows<br>Barcode<br>8928389299<br>938458345-B                                                | how the pricing will look like of<br>Article<br>COCA COLA 500ML<br>FANTA 500ML                   | Cost (Excl)<br>0.610<br>0.900                                    | ulk changes. Dis<br>Selling 1 (Excl)<br>1.068<br>1.068          | continued items<br>Selling 2 (Excl)<br>0.000<br>0.000          | are not included<br>Selling 3 (Excl)<br>0.000<br>0.000          | Selling 4 (Excl)<br>0.000<br>0.000          | RRP (Incl)<br>0.000<br>0.000          |
| heet below shows<br>Barcode<br>8928389299<br>938458345-B<br>4960999974491-                              | how the pricing will look like of<br>Article<br>COCA COLA 500ML<br>FANTA 500ML<br>B FTTGAR 500ML | once you apply the b<br>Cost (Excl)<br>0.610<br>0.900<br>0.000   | ulk changes. Dis<br>Selling 1 (Excl)<br>1.068<br>1.068<br>2.100 | Continued items<br>Selling 2 (Excl)<br>0.000<br>0.000<br>0.000 | are not included<br>Selling 3 (Excl)<br>0.000<br>0.000<br>0.000 | Selling 4 (Excl)<br>0.000<br>0.000<br>0.000 | RRP (Incl)<br>0.000<br>0.000<br>0.000 |
| Barcode<br>8928389299<br>938458345-B<br>4960999974491-                                                  | how the pricing will look like of<br>Article<br>COCA COLA 500ML<br>FANTA 500ML<br>B FITGAR 500ML | Dince you apply the b<br>Cost (Excl)<br>0.610<br>0.900<br>0.000  | ulk changes. Dis<br>Selling 1 (Excl)<br>1.068<br>1.068<br>2.100 | Continued Items<br>Selling 2 (Excl)<br>0.000<br>0.000<br>0.000 | are not included<br>Selling 3 (Excl)<br>0.000<br>0.000<br>0.000 | Selling 4 (Excl)<br>0.000<br>0.000<br>0.000 | RRP (Incl)<br>0.000<br>0.000<br>0.000 |
| Sheet below shows           Barcode           8928389299           938458345-B           4960999974491- | how the pricing will look like of<br>Article<br>COCA COLA 500ML<br>FANTA 500ML<br>B FITGAR 500ML | Direce you apply the b<br>Cost (Excl)<br>0.610<br>0.900<br>0.000 | ulk changes. Dis<br>Selling 1 (Excl)<br>1.068<br>1.068<br>2.100 | Continued items<br>Selling 2 (Excl)<br>0.000<br>0.000<br>0.000 | are not included<br>Selling 3 (Excl)<br>0.000<br>0.000<br>0.000 | Selling 4 (Excl)<br>0.000<br>0.000<br>0.000 | RRP (Incl)<br>0.000<br>0.000<br>0.000 |
| heet below shows<br>Barcode<br>8928389299<br>938458345-B<br>4960999974491-                              | how the pricing will look like of<br>Article<br>COCA COLA 500ML<br>FANTA 500ML<br>B FITGAR 500ML | 0.000 0.000 0.000 0.000                                          | ulk changes. Dis<br>Selling 1 (Excl)<br>1.068<br>1.068<br>2.100 | Continued items<br>Selling 2 (Excl)<br>0.000<br>0.000<br>0.000 | are not included<br>Selling 3 (Excl)<br>0.000<br>0.000<br>0.000 | Selling 4 (Excl)<br>0.000<br>0.000          | RRP (Incl)<br>0.000<br>0.000<br>0.000 |

In the above example we are marking up the first price by 10%

| his tools allows you<br>is suggested that y                                 | i to change prices in bulk. Dis<br>you make a backup before pro | continued articles a<br>ceeding!       | ire not processed                           | 1.                                          |                                             |                                             |                                         |
|-----------------------------------------------------------------------------|-----------------------------------------------------------------|----------------------------------------|---------------------------------------------|---------------------------------------------|---------------------------------------------|---------------------------------------------|-----------------------------------------|
| et RRP (Incl.                                                               | VAT) Equal To                                                   | Price 1 (Excl. VAT)                    | • + •                                       | 18.00 %                                     | b                                           |                                             |                                         |
| iclude only items in                                                        | this Category                                                   | 004 - COLD DRIN                        | KS                                          | <b>_</b>                                    |                                             |                                             |                                         |
| iclude only items fr                                                        | om this Supplier                                                | *** ALL SUPPLIE                        | RS ***                                      | •                                           |                                             |                                             |                                         |
| Iclude only Items in                                                        | this Tax Category                                               |                                        | IENTS ***                                   | -                                           | ſ                                           | <u>R</u> efresh                             |                                         |
| hand halanna hanna                                                          | how the pricing will look like o                                | nce you apply the b                    | ulk changes. Dis                            | continued items                             | are not included                            |                                             |                                         |
| Barcode                                                                     | Article                                                         | Cost (Excl)                            | Selling 1 (Excl)                            | Selling 2 (Excl)                            | Selling 3 (Excl)                            | Selling 4 (Excl)                            | RRP (Incl)                              |
| Barcode<br>8928389299                                                       | Article<br>COCA COLA 500ML                                      | Cost (Excl)<br>0.610                   | Selling 1 (Excl)<br>1.017                   | Selling 2 (Excl)<br>0.000                   | Selling 3 (Excl)<br>0.000                   | Selling 4 (Excl)<br>0.000                   | RRP (Incl) (<br>1.200                   |
| Barcode<br>8928389299<br>938458345-B                                        | Article<br>COCA COLA 500ML<br>FANTA 500ML                       | Cost (Excl)<br>0.610<br>0.900          | Selling 1 (Excl)<br>1.017<br>1.017          | Selling 2 (Excl)<br>0.000<br>0.000          | Selling 3 (Excl)<br>0.000<br>0.000          | Selling 4 (Excl)<br>0.000<br>0.000          | RRP (Incl)<br>1.200<br>1.200            |
| Barcode<br>8928389299<br>938458345-B<br>4960999974491-                      | Article<br>COCA COLA 500ML<br>FANTA 500ML<br>B FITGAR 500ML     | Cost (Excl)<br>0.610<br>0.900<br>0.000 | Selling 1 (Excl)<br>1.017<br>1.017<br>2.000 | Selling 2 (Excl)<br>0.000<br>0.000<br>0.000 | Selling 3 (Excl)<br>0.000<br>0.000<br>0.000 | Selling 4 (Excl)<br>0.000<br>0.000<br>0.000 | RRP (Incl) 1<br>1.200<br>1.200<br>2.360 |
| Barcode<br>8928389299<br>938458345-B<br>4960999974491-                      | Article<br>COCA COLA 500ML<br>FANTA 500ML<br>B FITGAR 500ML     | Cost (Exci)<br>0.610<br>0.900<br>0.000 | Selling 1 (Excl)<br>1.017<br>1.017<br>2.000 | Selling 2 (Excl)<br>0.000<br>0.000<br>0.000 | Selling 3 (Excl)<br>0.000<br>0.000<br>0.000 | Selling 4 (Excl)<br>0.000<br>0.000<br>0.000 | RRP (Incl) 1.200<br>1.200<br>2.360      |
| neer below \$10ws<br>Barcode<br>8928388299<br>938458345-B<br>4960999974491- | Article COCA COLA 500ML FANTA 500ML B FITGAR 500ML              | Cost (Excl)<br>0.610<br>0.900<br>0.000 | Selling 1 (Excl)<br>1.017<br>1.017<br>2.000 | Selling 2 (Exd)<br>0.000<br>0.000<br>0.000  | Selling 3 (Excl)<br>0.000<br>0.000<br>0.000 | Selling 4 (Excl)<br>0.000<br>0.000<br>0.000 | RRP (Incl) 1<br>1.200<br>1.200<br>2.360 |

Above we are refreshing the RRP at 18% VAT above the first price.

Note that the cost price and all selling prices are excluding VAT. The RRP is including VAT.

## 2. Through Excel

Changing prices through excel could give you more flexibility, however be sure that you are fluent in using Excel before using this method. It is always suggested to take backups before making such bulk changes through Excel.

Otherwise the process is fairly straightforward. From "Import / Export" >> "Export Articles", choose which articles you wish to work on by filtering through Category, Supplier, and so on. You could also extract the whole list of articles by not specifying any filters as well. Then click on "Export for Import" so save the extracted excel sheet. In fact technically you could keep a backup of all your article data by extracting the full article list for export.

| changes to your and re-import ev                | rts articles from iLabPOS to an Excel Sheet. If you need to make bulk<br>articles, you can export a sheet (for import), make the required changes,<br>ervthing back through the article import utility. |
|-------------------------------------------------|----------------------------------------------------------------------------------------------------|
| The export utility                              | does not modify any data, it only makes a copy to excel.                                                                                                    |
| The exported file connected via iLa             | can also be used to refresh article data between shops which are not bCentral.                                                                                                    |
| Supplier                                        | *** ALL SUPPLIERS ***                                                                                                    |
| Category Group                                  | *** ALL CATEGORY GROUPS ***                                                                                                    |
| Category                                        | 004 - COLD DRINKS                                                                                                    |
| Brand                                           | *** ALL BRANDS ***                                                                                                    |
|                                                 | Include discontinued articles     Published on Web Shop Only                                                                                                    |
| Export (F                                       | Raw Format) Export for Import Export for Import - Web                                                                                                    |
| Reading Data<br>Export Aborted!<br>Reading Data | iLab POS v3.968 Pro X                                                                                                    |
| reading bata                                    |                                                                                                    |

In the above example we have extracted all articles in a specific category.

At this stage, use Excel to make any bulk price changes and once done, save it as Excel 5/95 and reimport it back to iLabPOS through the Article Import Utility found under "Import / Export" >> "Import Articles". The manual "Importing articles through Excel" should guide you if you have never done this.